## 3.11.02 Key Data Administration

The basis of the project information system and billing system are the key data and master data. This data is administered in the module basic data. The keys administer the data, which will be available parameterized for the entire application. Thus, the system includes for example, certain currencies and their attributes, (description, decimal point, etc.) are available throughout the system as well as the various value added tax. The following keys can be user-defined in Projectile calendar, holiday, currency, exchange rate, value-added tax, flat rate and vehicles.

With the initial installation, usually the current values for calendar, holidays, value-added tax and allowances are pre-populated.

## **Data Maintenance**

If, for example, a calendar setting is changed or not yet entered, the affected document can be searched in the search machine ...

| 🔒 🌰 Clipboard 🗸 🛗 🧭 🛃 🧠 💟 Logout 🛛 Create 🔽 🔒 Search in documents Calendar                             | Search |
|----------------------------------------------------------------------------------------------------|--------|
| d Recording 🔹 🧾 Offers 👻 📄 Projects 👻 📴 Invoices 🔹 🌾 Contacts 👻 🚨 Human resources 🔹 들 Administration 🔹 | 4      |
|                                                                                                    | ? X    |
| Standard Modules Tasks Infomarket Project List Risk Portfolio Projects Customers Staff                 |        |

... and the appropriate result list is displayed.

|                 | ollection Query for Calendar |          |
|-----------------|------------------------------|----------|
| Collection Ed   | dit file Report •            |          |
| <b>@</b> •  4 4 | page 1 of 1   🕨 🕅 🖓          | 1 - 2 /0 |
|                 | Branch                       |          |
| 1               | Frankfurt                    |          |
| 2               | London                       |          |
|                 | 2                            |          |
|                 |                              |          |

After activating the link, the selected document is selected ...

| Calendar London                                    |                 |  |  |  |  |
|----------------------------------------------------|-----------------|--|--|--|--|
| 📄 🧝 🎂 🍈 Document 🔻 Edit 👻 View 👻 Back references 💌 |                 |  |  |  |  |
| Basic Misc                                         |                 |  |  |  |  |
| Branch                                             | London          |  |  |  |  |
| Description                                        | Calendar London |  |  |  |  |
| Working hours day                                  | 8 h             |  |  |  |  |
| Working hours week                                 | 40 h            |  |  |  |  |
| Working days week                                  | 5 d             |  |  |  |  |
| Vacation expires date                              | 31.03.2006      |  |  |  |  |
| Maximum flexible working hours                     | 40 h            |  |  |  |  |
| Min flextime underrun                              | 20 h            |  |  |  |  |
| Max special time                                   | 20 h            |  |  |  |  |
| Min special time                                   | h               |  |  |  |  |
| Period                                             | Monthly         |  |  |  |  |
| Time difference to server time                     | 0 min           |  |  |  |  |

... and the modification can be made (here the working hours per week of the London calendar).

2025/06/30 04:47

| Calendar London                |                                 |
|--------------------------------|---------------------------------|
| 📄 🧕 🎂 🏐 🛛 Document 🔻           | Edit • View • Back references • |
| Basic Misc                     |                                 |
| Branch                         | London                          |
| Description                    | Calendar London                 |
| Working hours day              | 8 h                             |
| Working hours week             | 38.5 h                          |
| Working days week              | 5 d                             |
| Vacation expires date          | 31.03.2006 💌 🗸                  |
| Maximum flexible working hours | 40 h                            |
| Min flextime underrun          | 20 h                            |
| Max special time               | 20 h                            |
| Min special time               | h                               |
| Period                         | Monthly                         |
| Time difference to server time | 0 min                           |

After clicking save, the working hours per week (if not specified manually) are calculated and the new calendar settings are included.

×

## **Defining Key Data**

To define a new calendar (for example, for a new location), in the work area select the document type "calendar" from the functionality "create".

| 🚍 🗸 📮 🔒 🔒 Clipboard 🗸               | 📆 😥 🖪 🛛    | 🍕 🚺 Logout        | Calendar 🗸   | Search in documents     |
|-------------------------------------|------------|-------------------|--------------|-------------------------|
| Tracking and Recording 👻 🧾 Offers 🔻 | Projects • | 📔 Invoices 🔻 🌾 Co | 🗄 Calendar 🖌 | Create Administration - |

A new document is opened for defining the calendar.

| Calendar                       |       |  |  |  |  |
|--------------------------------|-------|--|--|--|--|
| Document • Edit • View •       |       |  |  |  |  |
| Basic Misc                     |       |  |  |  |  |
| Branch                         |       |  |  |  |  |
| Description                    |       |  |  |  |  |
| Working hours day              | h     |  |  |  |  |
| Working hours week             | h     |  |  |  |  |
| Working days week              | d     |  |  |  |  |
| Vacation expires date          |       |  |  |  |  |
| Maximum flexible working hours | h     |  |  |  |  |
| Min flextime underrun          | h     |  |  |  |  |
| Max special time               | h     |  |  |  |  |
| Min special time               | h     |  |  |  |  |
| Period                         | ✓     |  |  |  |  |
| Time difference to server time | 0 min |  |  |  |  |

In the example, for the branch in Frankfurt (must first be created in the collections - see the administration guide), the working week of 40 hours for five working days with daily working time of eight hours is defined. The other figures relate to the working time administration.

| Calendar                 |                  |  |  |  |  |
|--------------------------|------------------|--|--|--|--|
| Document • Edit • View • | <b>*</b> 2       |  |  |  |  |
| Basi Save the document   |                  |  |  |  |  |
| Branch                   | Frankfurt 🗸      |  |  |  |  |
| Description              | Branch Frankfurt |  |  |  |  |
| Working hours day        | 8 h              |  |  |  |  |
| Working hours week       | h                |  |  |  |  |
| Working days week        | 5 d              |  |  |  |  |

If not all required fields are filled, the system reports this as an error.

5/10

| Document • Edit • View • |             |  |  |  |  |
|--------------------------|-------------|--|--|--|--|
| Basic Misc               |             |  |  |  |  |
| Branch                   | Frankfurt 🗸 |  |  |  |  |
| Description              | Not Null    |  |  |  |  |
| Working hours day        | 8 h         |  |  |  |  |
| Working hours week       | 40 h        |  |  |  |  |
| Working days week        | 5 d         |  |  |  |  |

After all information is entered, the document is saved with 🗎

| Calendar                 |                  |  |  |  |  |  |
|--------------------------|------------------|--|--|--|--|--|
| Document • Edit • View • |                  |  |  |  |  |  |
| Basi Save the document   |                  |  |  |  |  |  |
| Branch                   | Frankfurt 🗸      |  |  |  |  |  |
| Description              | Branch Frankfurt |  |  |  |  |  |
| Working hours day        | 8 h              |  |  |  |  |  |
| Working hours week       | 40 h             |  |  |  |  |  |
| Working days week        | 5 d              |  |  |  |  |  |

## If a calendar (or general key data) is deleted with 📓 ...

| Calendar Frankfurt |                                 |  |  |  |
|--------------------|---------------------------------|--|--|--|
| Document •         | Edit • View • Back references • |  |  |  |
| Basic Misc         |                                 |  |  |  |
| Branch             | Frankfurt 🗸                     |  |  |  |
| Description        | Kalender Frankfurt              |  |  |  |
| Working hours day  | 8 h                             |  |  |  |
| Working hours week | 40 h                            |  |  |  |
| Working days week  | 5 d                             |  |  |  |

(archive, standard or shredder - see chapter 3.07.1 archive / trash/recycle bin functionality), ...

Last

update: 2019/10/25 en:handbuch:kapitel\_3:3.11.02\_verwaltung\_von\_schluesseldaten https://infodesire.net/dokuwiki/doku.php?id=en:handbuch:kapitel\_3:3.11.02\_verwaltung\_von\_schluesseldaten&rev=1258718304 14:09

| X                                                | Delete do               | cuments    |                                           |            |             |         | ?     | × |
|--------------------------------------------------|-------------------------|------------|-------------------------------------------|------------|-------------|---------|-------|---|
|                                                  | Delete docu             | iments     |                                           |            |             |         |       |   |
| LXX -                                            | Archive                 | Standar    | ł                                         | <b>v</b> 0 |             |         |       |   |
| Do you<br>really want<br>to delete?<br>Documents | <b>√</b> €              | Note Proje | ktarchiv<br>dder<br>lard<br>page [1] of 1 |            |             |         |       |   |
|                                                  | Ξ ±Ξ                    |            | Туре                                      |            | Description | n       | State |   |
|                                                  |                         | 1          | Calendar                                  |            | Frankfurt   |         |       |   |
|                                                  | <.                      |            |                                           |            |             | - III - |       |   |
| Dependent<br>documents                           | ြွှဲ No                 | entries 🔻  | ]                                         |            |             |         |       |   |
| Denied<br>documents                              | ြ္ပံ No                 | entries 🔻  | ]                                         |            |             |         |       |   |
| BrokenLink<br>Warning                            | No                      | entries 🔻  | ]                                         |            |             |         |       |   |
| BrokenLink<br>Error                              | ුූලි No                 | entries 🔻  | ]                                         |            |             |         |       |   |
| Do you<br>really want<br>to delete?              | <ul> <li>✓ O</li> </ul> | ×          |                                           |            |             |         |       |   |

... the key is no longer available in the system, but may still be available as field content (for example, when employees are assigned to the location/calendar Berlin, this assignment is not deleted).

|                                     | Delete documents                                                                                                    |                 |             | ? ×   |
|-------------------------------------|----------------------------------------------------------------------------------------------------|-----------------|-------------|-------|
|                                     | Delete documents                                                                                                    |                 |             |       |
| <b>L</b> X '                        | Archive Standar                                                                                                    | d 🗸 🗸           | 0           |       |
| Do you<br>really want<br>to delete? | <ul> <li>3</li> <li>3</li> <li>3</li> <li>3</li> <li>3</li> <li>4</li> <li>4</li></ul> |                 |             |       |
| Documents                           | Yes 4                                                                                                    | page 1 of 1 🗼 🕅 | æ           |       |
|                                     |                                                                                                    | Туре            | Description | State |
|                                     | 1                                                                                                    | Calendar        | Frankfurt   |       |
|                                     |                                                                                                    |                 |             |       |
|                                     |                                                                                                    |                 |             |       |
|                                     | <u>(</u>                                                                                                    |                 | III         |       |
| Dependent<br>documents              | No entries                                                                                                    | -               |             |       |

To define a new bank/legal holiday (for example, for a new location), the document type "holiday" ...

| 🔡 😥 🖪      | 🍓 🛛 🚺 Logout   | Holiday      | V C Sear          | ch in documents     |
|------------|----------------|--------------|-------------------|---------------------|
| Projects • | 🛄 Invoices 🕶 🛛 | 🍯 Contacts 🔻 | A Human reso Crea | te Administration • |

... is selected with the functionality "create".

7/10

| Holiday Frankfurt        |        |  |
|--------------------------|--------|--|
| Document • Edit • View • |        |  |
| Date begin               |        |  |
| Branch                   | London |  |
| Description              |        |  |
| Date end                 |        |  |
| Half day                 |        |  |
| Note                     |        |  |

In the example a national holiday is defined for the branch London (must already be defined as a calendar). When all information is entered, the document is saved with  $\square$ .

| K Holiday 20.11.2009 London National holiday |                                            |  |
|----------------------------------------------|--------------------------------------------|--|
| 🗎 🔒 📥                                        | Document • Edit • View • Back references • |  |
| Date begin                                   | 20.11.2009 💌 🗸                             |  |
| Branch                                       | London                                     |  |
| Description                                  | National holiday                           |  |
| Date end                                     |                                            |  |
| Half day                                     |                                            |  |
| Note                                         |                                            |  |

To define a new currency the document type "currency" is selected with the functionality "create".

| Currency                 |   |  |
|--------------------------|---|--|
| Document • Edit • View • |   |  |
| Currency                 |   |  |
| Description              |   |  |
| Country                  |   |  |
| Currency precision       | 2 |  |
| Print constant           |   |  |

In the example the Canadian dollar is created. The print constant (here CAD) is possibly used with the second currency and invoice documents.

| Currency CAD                                       |                 |  |
|----------------------------------------------------|-----------------|--|
| 📄 🧟 🎂 🗇 Document 🔻 Edit 👻 View 👻 Back references 👻 |                 |  |
| Currency                                           | CAD             |  |
| Description                                        | Canadian Dollar |  |
| Country                                            | Canada 👻        |  |
| Currency precision                                 | 2               |  |
| Print constant                                     | CAD             |  |

When all information is entered, the document is saved with  $igsqcape{lag}$ .

To define a new exchange rate the document type "exchange rate" is selected with the functionality "create".

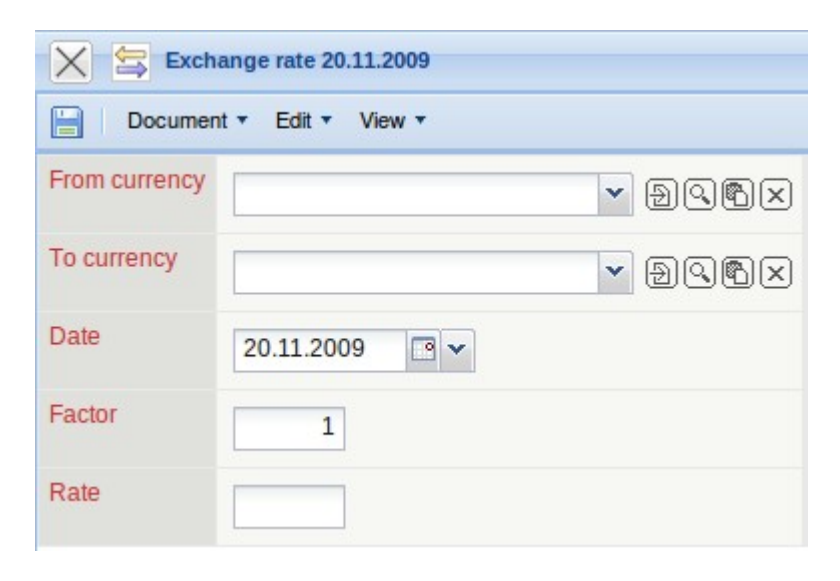

In the example, the exchange rate between EURO and CAD is defined. This rate is valid from 21.11.2009 until a new rate is entered. Here, 1 EURO is exactly 1,58854 CAD. When all information is entered, the document is saved with  $\square$ .

| Exchange rate 20.11.2009 |            |        |
|--------------------------|------------|--------|
|                          |            |        |
| From currency            | EURO       | - DOBX |
| To currency              | CAD        | - DQBX |
| Date                     | 20.11.2009 |        |
| Factor                   | 1          |        |
| Rate                     | 1.58854    |        |

To define a new value-added tax rate (for example, highter tax rates or when establishing a new international company), the document type "value-added tax" is selected with the functionality "create".

| Value added tax          |                |
|--------------------------|----------------|
| Document • Edit • View • |                |
| Value added tax          | Full           |
| Date                     | 20.11.2009 💌 🗸 |
| Description              |                |
| Country                  | ▼              |
| Rate of taxation         | %              |

In the example, a new value-added tax rate is defined for Great Britain. After all information is entered, the document is saved using  $\square$ .

| Value added tax          |                        |  |
|--------------------------|------------------------|--|
| Document • Edit • View • |                        |  |
| Value added tax          | Full                   |  |
| Date                     | 20.11.2009             |  |
| Description              | Value-added tax-GB-14% |  |
| Country                  | Great Britain          |  |
| Rate of taxation         | 14 %                   |  |

Um eine neue Pauschale für die Reisekostenerfassung zu definieren (beispielsweise für Auslandsreisen), wählt man im Arbeitsbereich in der Funktionalität "Anlegen" den Dokumenttyp "Pauschalen" aus.

×

Im Beispiel werden die Tagegeld- und Übernachtungspauschalen für New York (abweichend vom Satz der USA) definiert. Wenn alle Informationen eingegeben sind, wird das Dokument mit 🗐 gespeichert.

×

Um einen neues Fahrzeug zu definieren, wählt man im Arbeitsbereich in der Funktionalität "Anlegen" den Dokumenttyp "Fahrzeug" aus.

×

Wenn alle Informationen eingegeben sind, wird das Dokument mit 🗐 gespeichert. Die Felder ASU-Termin und TÜV-Termin werden dabei vom System gefüllt.

×

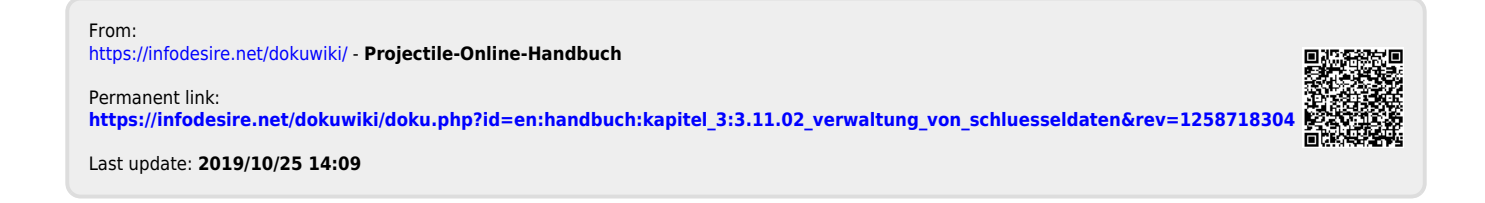